# MOM UP PARK by健幸スマイルスタジオ ユーザーガイド ver3.0

MOMUP

### <u>1) 新規メンバー登録</u>

※オンラインスタジオ無料体験の予約の流れは<u>こちら</u>(未会員の方) ※オンラインスタジオ無料体験の予約の流れは<u>こちら</u>(会員登録済みの方)

### 2) フラン選択 プラン選択~決済用クレジットカードの登録

### <u>3) アンケートの回答</u>

<u>4) スタジオ予約</u> スタジオの検索・予約

### <u>5) オンライン受講</u> オンライン(Zoom)での受講

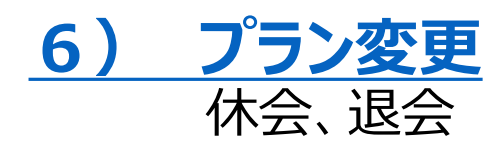

1)新規メンバー登録

#### ①お申し込み画面で、お客様情報を入力します。

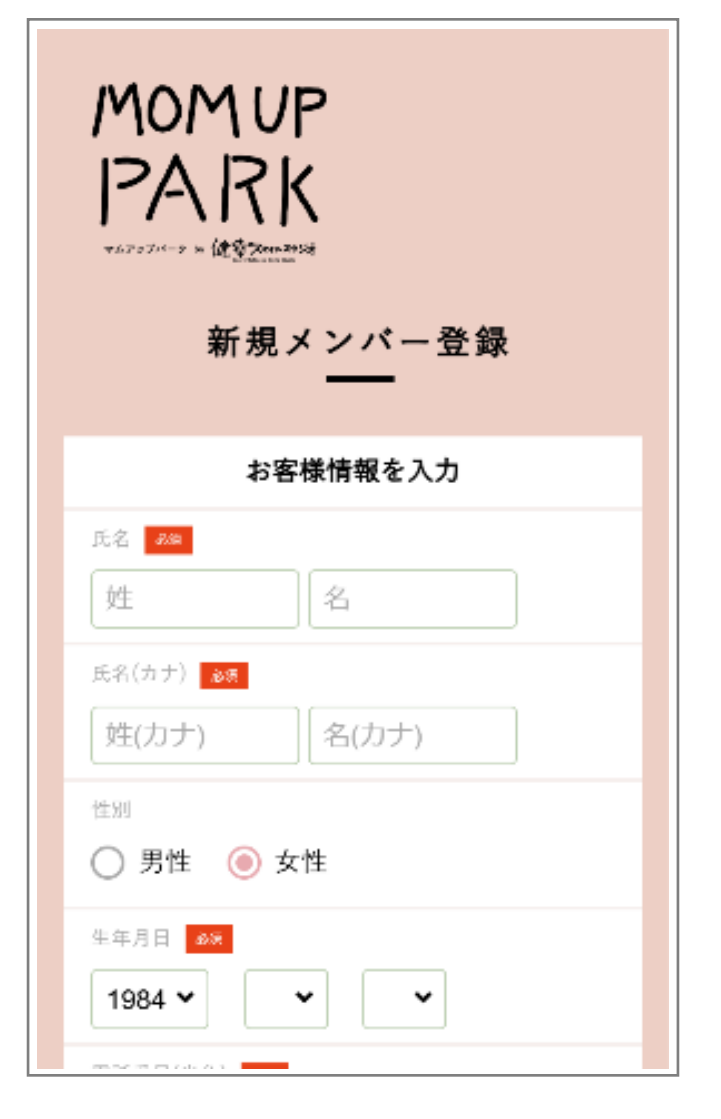

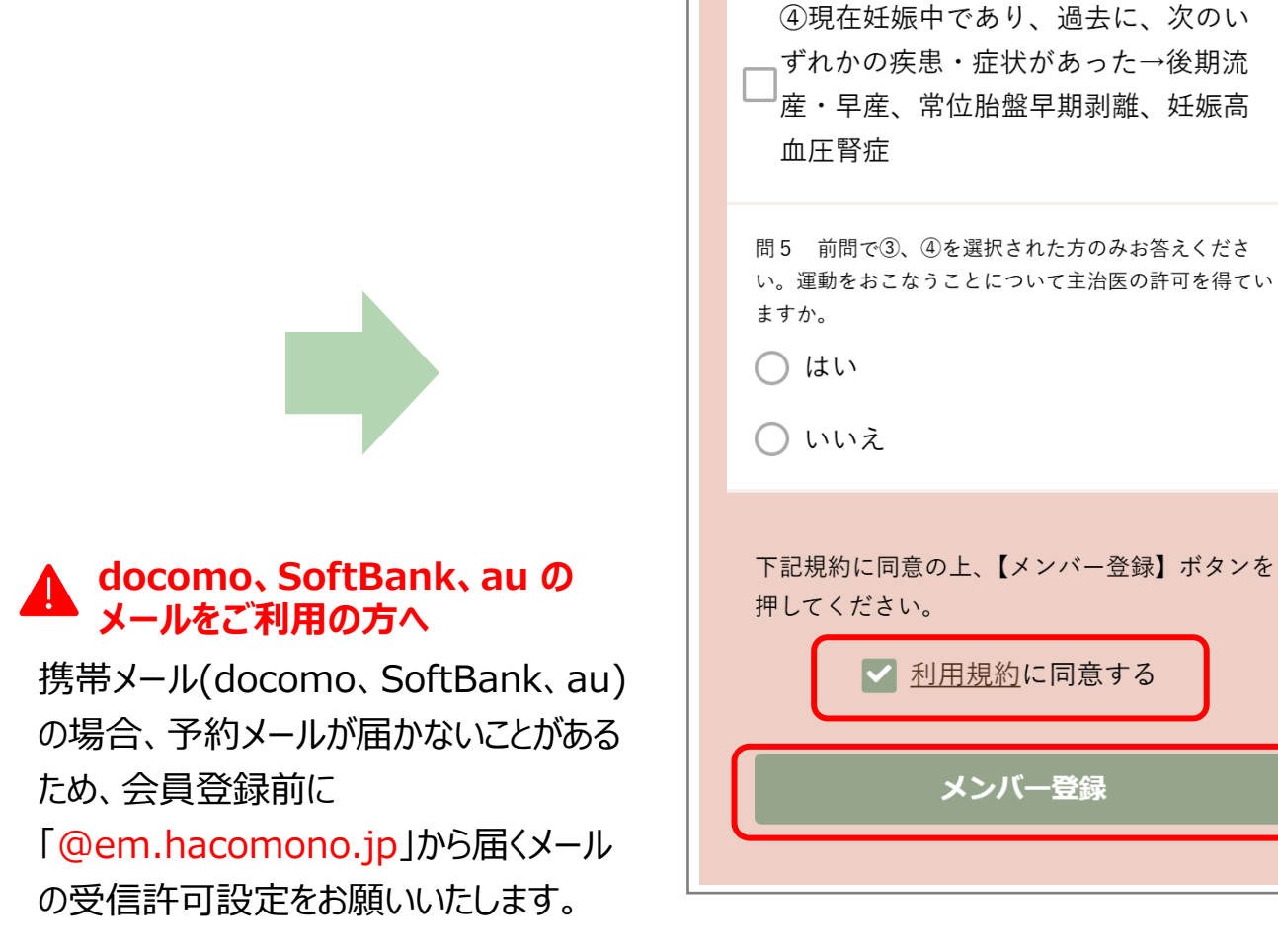

#### ②利用規約に同意し、[メンバー登録]ボタンを押します。

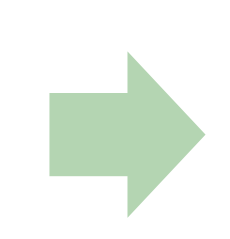

③ 入力したメールアドレス宛に確認メールが届きます

# $\searrow$

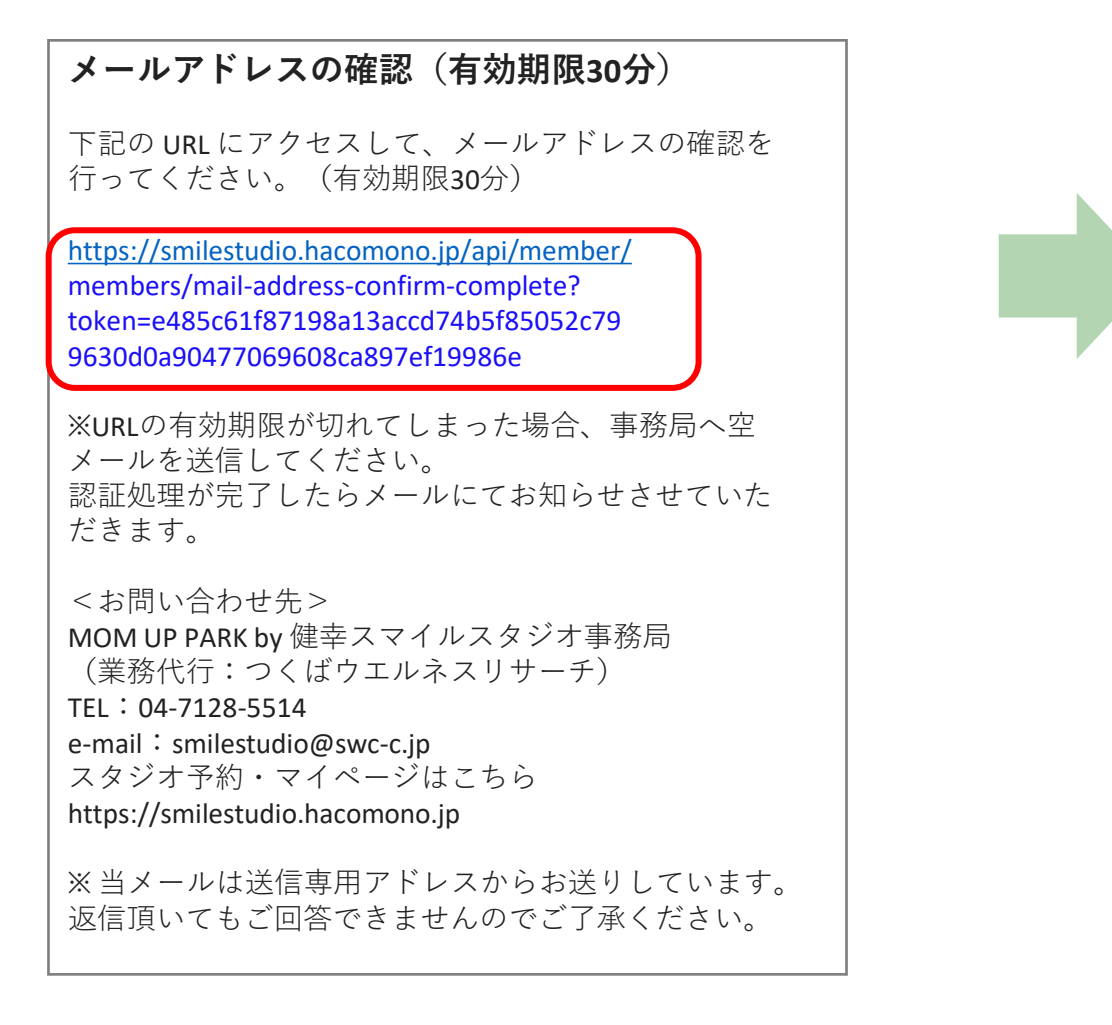

# ④ メールに記載されたURLにアクセスすることで 会員登録が完了します

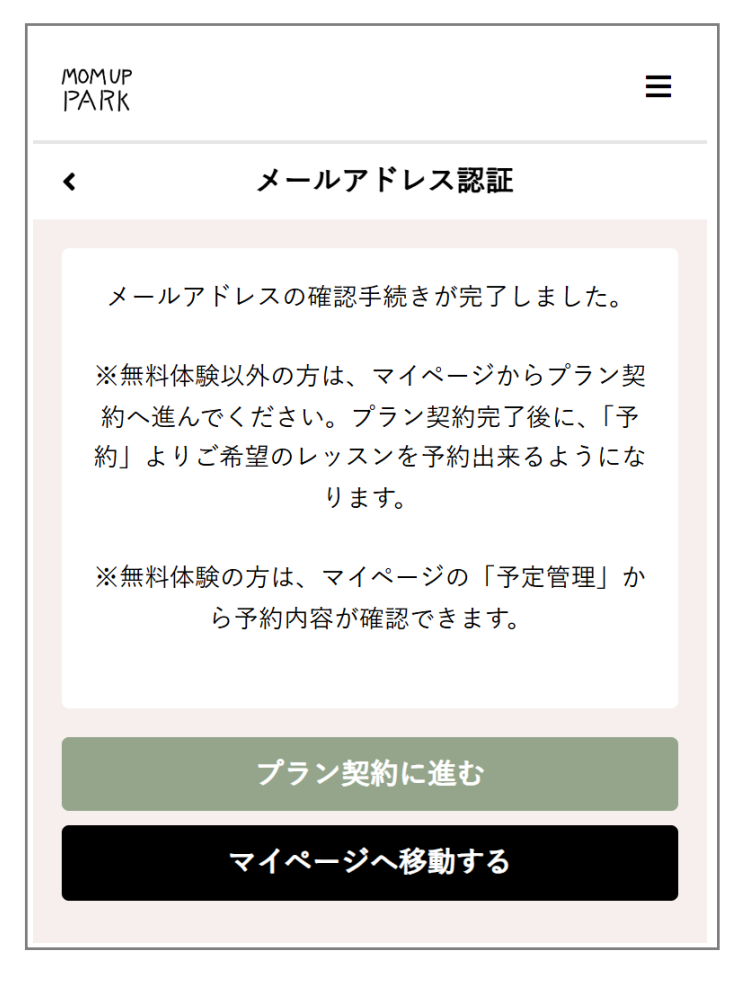

【無料体験後プラン登録する方法】⇒<u>P.7</u>以降を参照 【プラン選択の流れ】⇒<u>P.9</u>を参照

### ※オンラインスタジオ無料体験の予約の流れ(未会員の方)

希望の方は、プラン契約の前に1回限りでオンラインスタジオの無料体験にご参加いただけます

② スケジュール画面から

※対面スタジオの無料体験については、 自治体HPをご覧ください。

MOMUP

PARK

①QRコードからアクセス

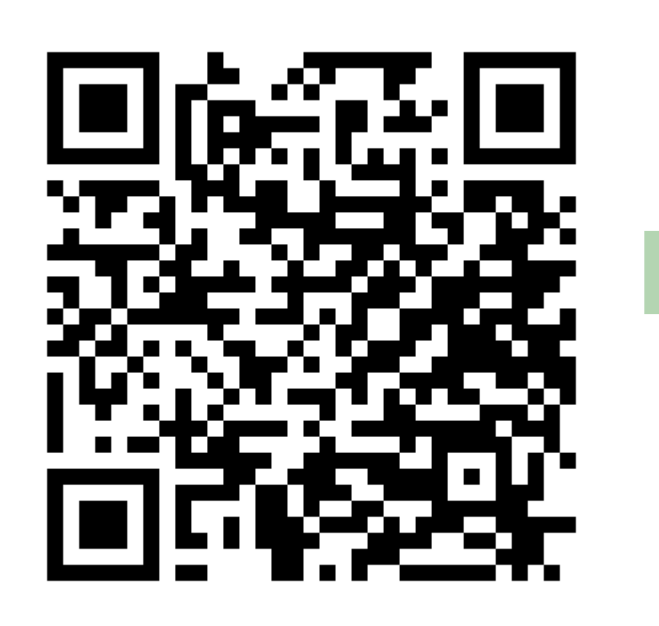

☆☆☆) 癒し

の呼吸&ボディ

ケア【交流テ

ーマ】育児の楽

しみ方&仕事復

帰のお話

★★☆) 長時

間の立ち姿勢に

負けない体づく

り【交流テー

マ】授乳をもっ

11:30 - 12:30

と楽に!

③ レッスン詳細画面にて内容を確認し、 [無料体験予約を申し込む]を選択します

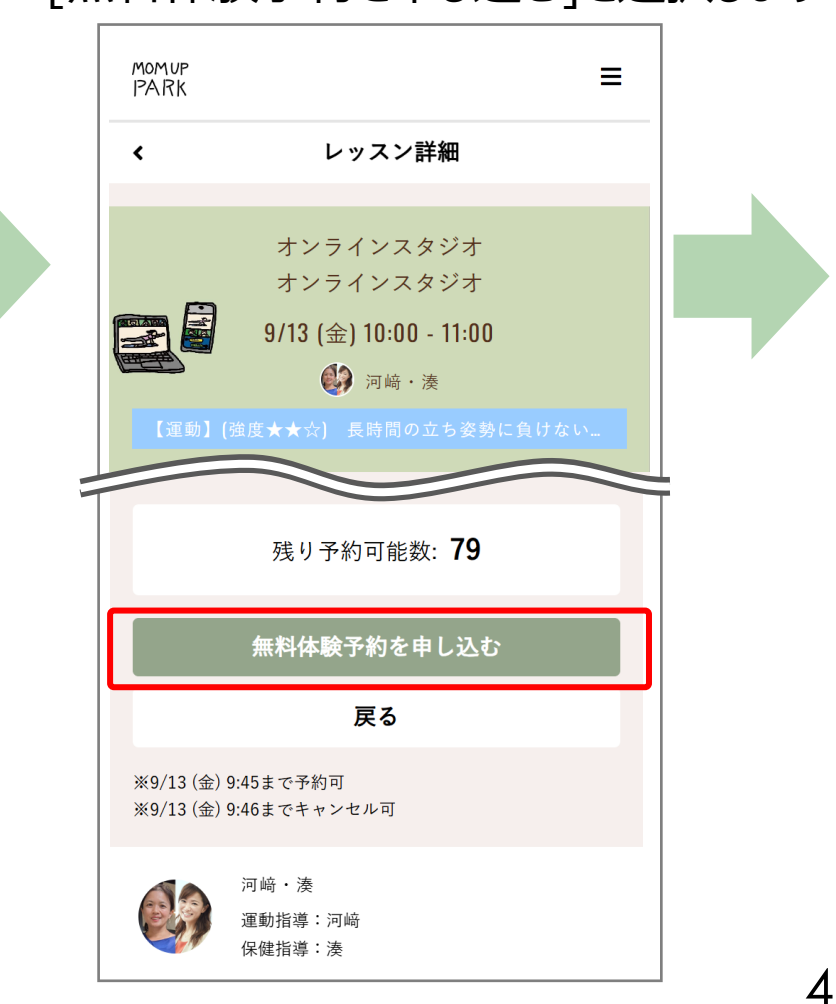

#### ④ 会員情報を入力し、 [確認画面へ]を選択します

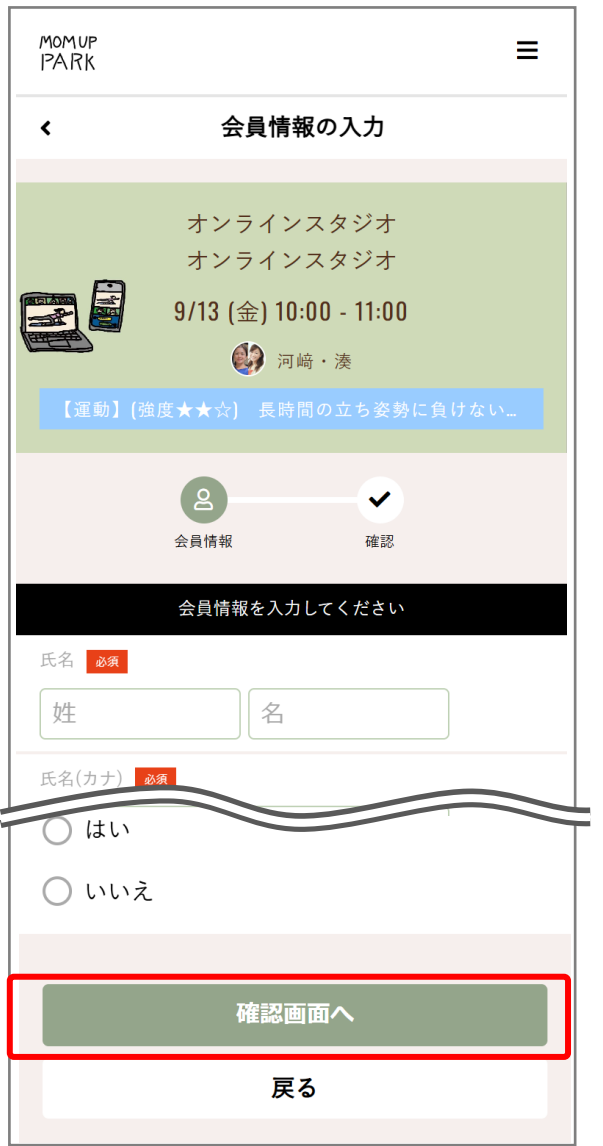

⑤ 確認画面にて利用規約に同意し、 お住いの地域を選択し [上記内容で予約する]を選択します MOMUP Ξ PARK 予約内容の確認 < オンラインスタジオ を押して 利用規約に同意する ◎ 無料体験予約時アンケート 無料体験後スタッフから3分程度ヒアリングをさせていただきま す。 問1 以下からお住まいの地域を選択してください 💩 ※下記モデル地域にお住いの方は該当するものを選択し、それ 以外の方は「その他地域」を選択してください。 企業からのご参加の方は「企業」を選択してください。 北海道東神楽町・岩手県滝沢市・新潟県加茂市・新潟県見附 市・茨城県取手市・千葉県白子町・埼玉県美里町・京都府八幡 市・兵庫県西脇市・奈良県田原本町・福岡県飯塚市・大分県杵 築市・千葉県柏の葉・NPO法人amigo(世田谷区) 千葉県柏の葉 上記内容で予約する 戻る

# ⑥ [予約完了]画面が表示され、メールが2件届きます

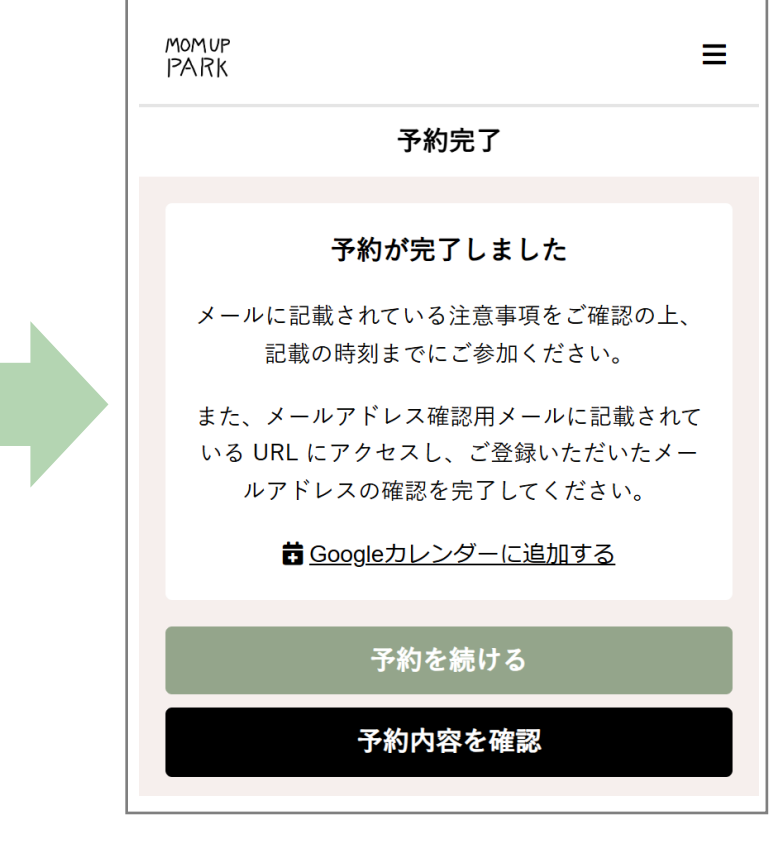

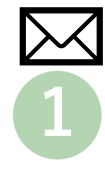

MOM UP PARK by 健幸スマイルスタジオ 無料体験予約完了メール

無料体験のご予約ありがとうございます。

以下の内容を承りましたのでご確認ください。

日時:2024年09月13日(金)10:00~11:00

店舗: オンラインスタジオ

ルーム: オンラインスタジオ

スタッフ: 河﨑・湊

プログラム:【運動】(強度★★☆) 長時間の立 ち姿勢に負けない体づくり 【交流テーマ】授乳 をもっと楽に!

<お問い合わせ先> MOM UP PARK by 健幸スマイルスタジオ事務局 ⑦ メールに記載されたURLにアクセスする
ことでメールアドレス登録が完了となります

| <                 | メールアドレス認証                                                            |                |
|-------------------|----------------------------------------------------------------------|----------------|
| メーノ               | ルアドレスの確認手続きが完了しまし                                                    | t              |
| ※無料<br>約へ迫<br>約」よ | 体験以外の方は、マイページからプラ<br>進んでください。プラン契約完了後に、<br>りご希望のレッスンを予約出来るよう<br>ります。 | ン契<br>「予<br>にな |
| ※無料               | 体験の方は、マイページの「予定管理<br>ら予約内容が確認できます。                                   | <u>!</u> 」か    |
|                   |                                                                      |                |
|                   | マイページへ移動する                                                           |                |

※確認メールが届かない場合は、健幸スマイルスタジオ事務局
(業務代行:つくばウエルネスリサーチ)までお問い合わせください。
TEL:04-7128-5514 E-mail:smilestudio@swc-c.jp

「予約完了メール」が届きます。 🔽 メールアドレス確認メールが届きます

【予約の確認・キャンセル方法】⇒<u>P.17</u>を参照 【オンラインレッスン受講方法】⇒<u>P.18</u>を参照 【プラン契約する方法】⇒<u>P.9</u>を参照

6

### ※オンラインスタジオ無料体験の予約の流れ(会員登録済みの方)

希望の方は、プラン契約の前に1回限りでオンラインスタジオの無料体験にご参加いただけます。

※対面スタジオの無料体験については、 自治体HPをご覧ください。

MOMUP

PARK

 1 右上のメニュー ■ から [ログイン]します

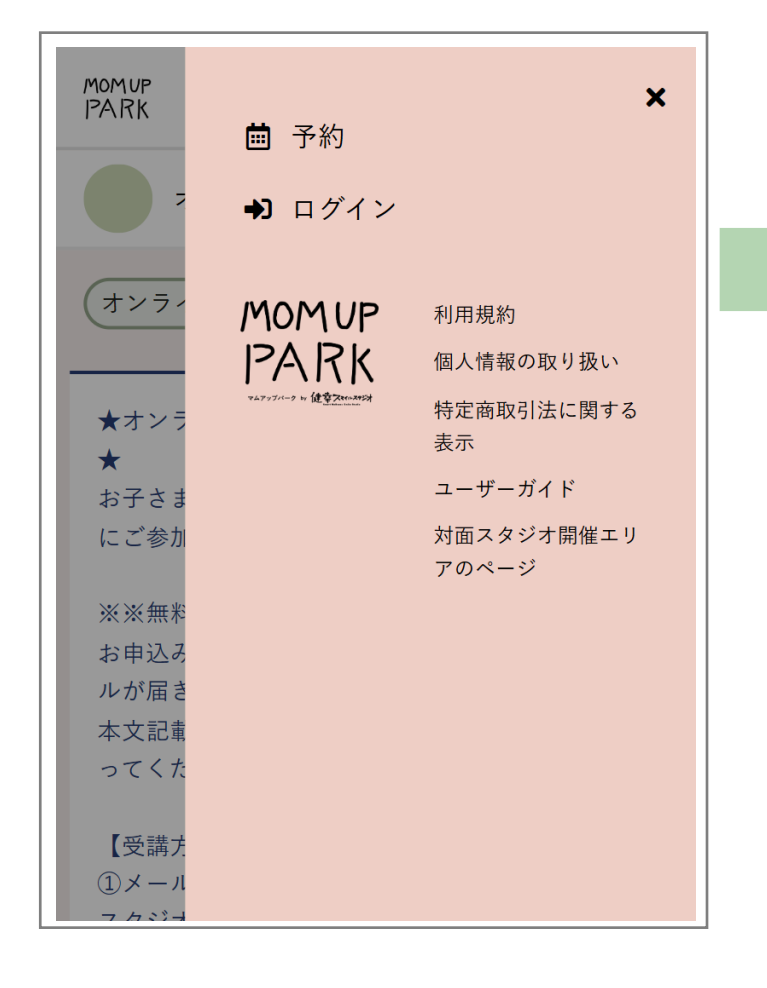

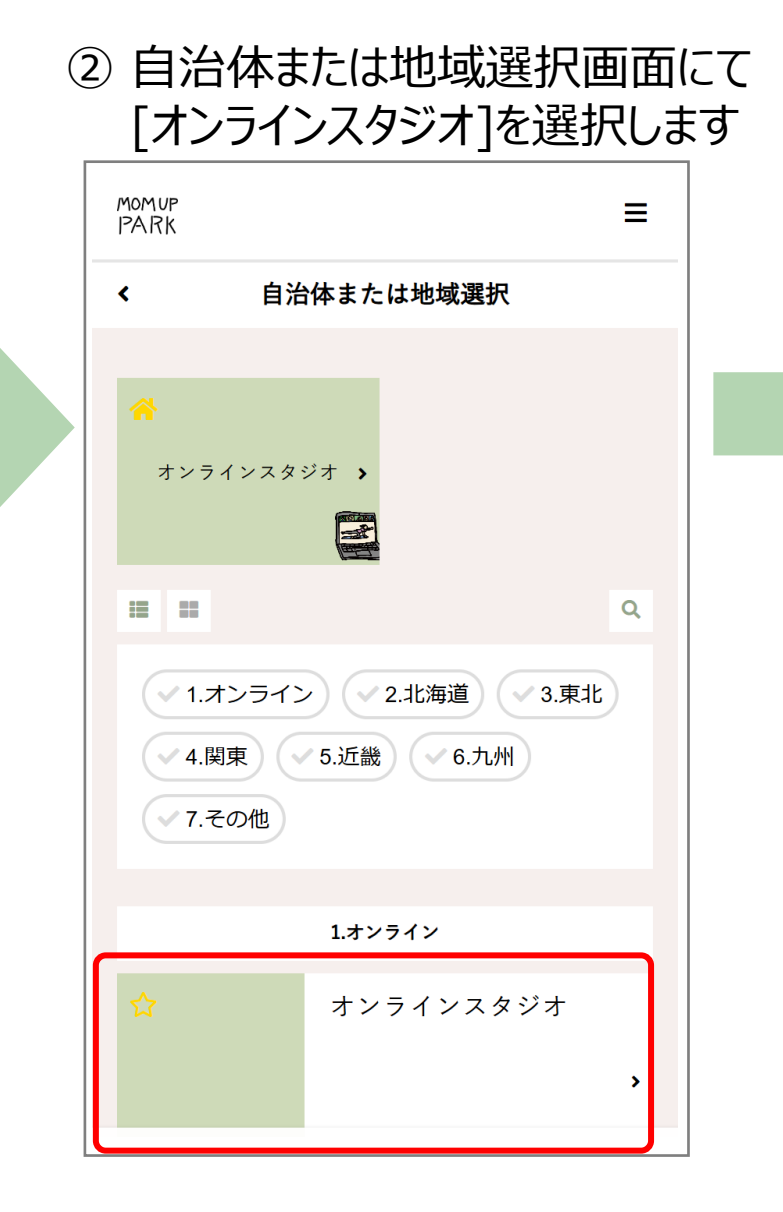

③ スケジュール画面から 無料体験したいコマを選択します 9/11 - 9/17 -< 14(土) 15(日) 16(月) 17(火) 9/11 (7k) 9/12 (木) 9/13 (金) 20:30 - 21:30 8:3( 10:00 - 11:00 6 藤崎・金丸 河崎・湊 藤崎 光行・榎本 【運動】(強度 【運動】(強度 【運動 ☆☆☆) 癒し ★★☆) 長時 \*\* 間の立ち姿勢に の呼吸&ボディ しった ケア【交流テ 負けない体づく 流テ・ ーマ】育児の楽 り【交流テー に合わ しみ方&仕事復 マ】授乳をもっ 方 帰のお話 と楽に! 11:30 - 12:30 光行 河崎・湊 【運動】(強度 ★☆☆) 腰痛 ★★★) ビュ ーティーアップ 【交流テーマ】

④ レッスン詳細画面にて内容を確認し、 [無料体験予約を申し込む]を選択します

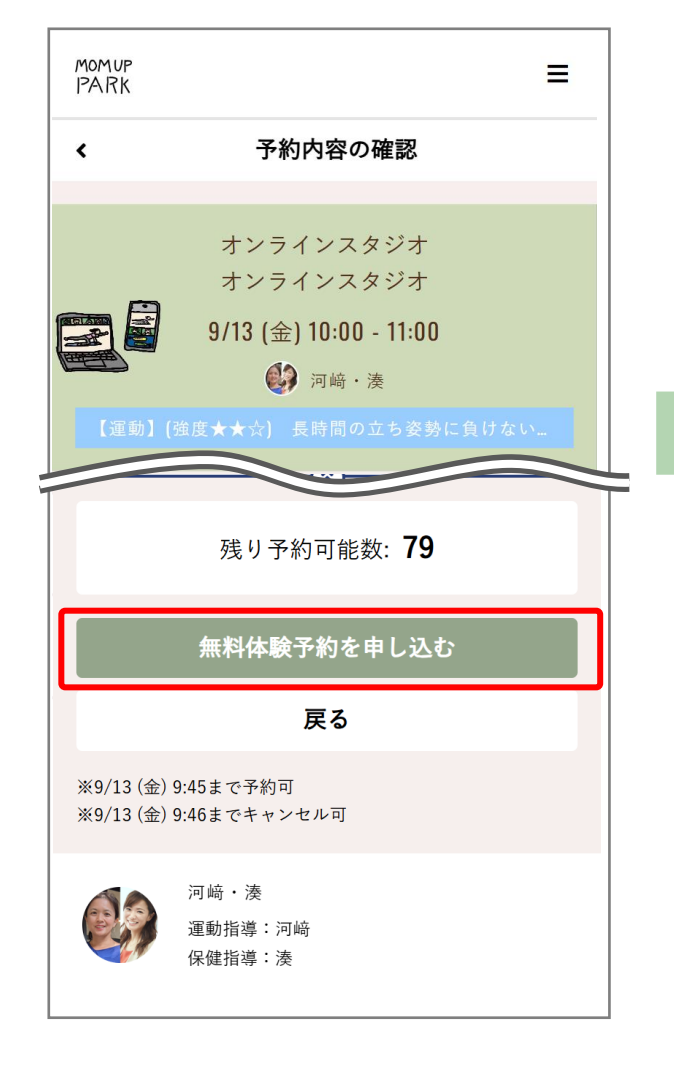

⑥ [予約完了]画面が表示されます ⑤予約内容の確認画面にて お住いの地域を選択し MOMUP PARK [上記内容で予約する]を選択します 予約完了 MOMUP = PARK 予約が完了しました 予約内容の確認 < メールに記載されている注意事項をご確認の上、 記載の時刻までにご参加ください。 オンラインスタジオ **苗** Googleカレンダーに追加する ラインスタジュ 予約を続ける 初回無料予約 予約内容を確認 ↑ 無料体験予約時アンケート 無料体験後スタッフから3分程度ヒアリングをさせていただきま す。 登録されたメールアドレスへ 問1 以下からお住まいの地域を選択してください 必須 「予約完了メール」が届きます。 ※下記モデル地域にお住いの方は該当するものを選択し、それ 以外の方は「その他地域」を選択してください。 MOM UP PARK by 健幸スマイルスタジオ 企業からのご参加の方は「企業」を選択してください。 無料体験予約完了メール 北海道東神楽町・岩手県滝沢市・新潟県加茂市・新潟県見附 市・茨城県取手市・千葉県白子町・埼玉県美里町・京都府八幡 市・兵庫県西脇市・奈良県田原本町・福岡県飯塚市・大分県杵 無料体験のご予約ありがとうございます。 築市・千葉県柏の葉・NPO法人amigo(世田谷区) 以下の内容を承りましたのでご確認ください。 千葉県柏の葉 日時:2024年09月13日(金)10:00~11:00 店舗:オンラインスタジオ 上記内容で予約する 【予約の確認・キャンセル方法】⇒P.17を参照 戻る 【オンラインレッスン受講方法】⇒P.18を参照 【プラン契約する方法】⇒P.9を参照

Ξ

# 2) プラン選択

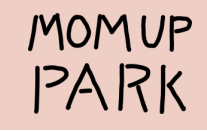

#### ① [マイページ]より[プランを契約する]を選択します

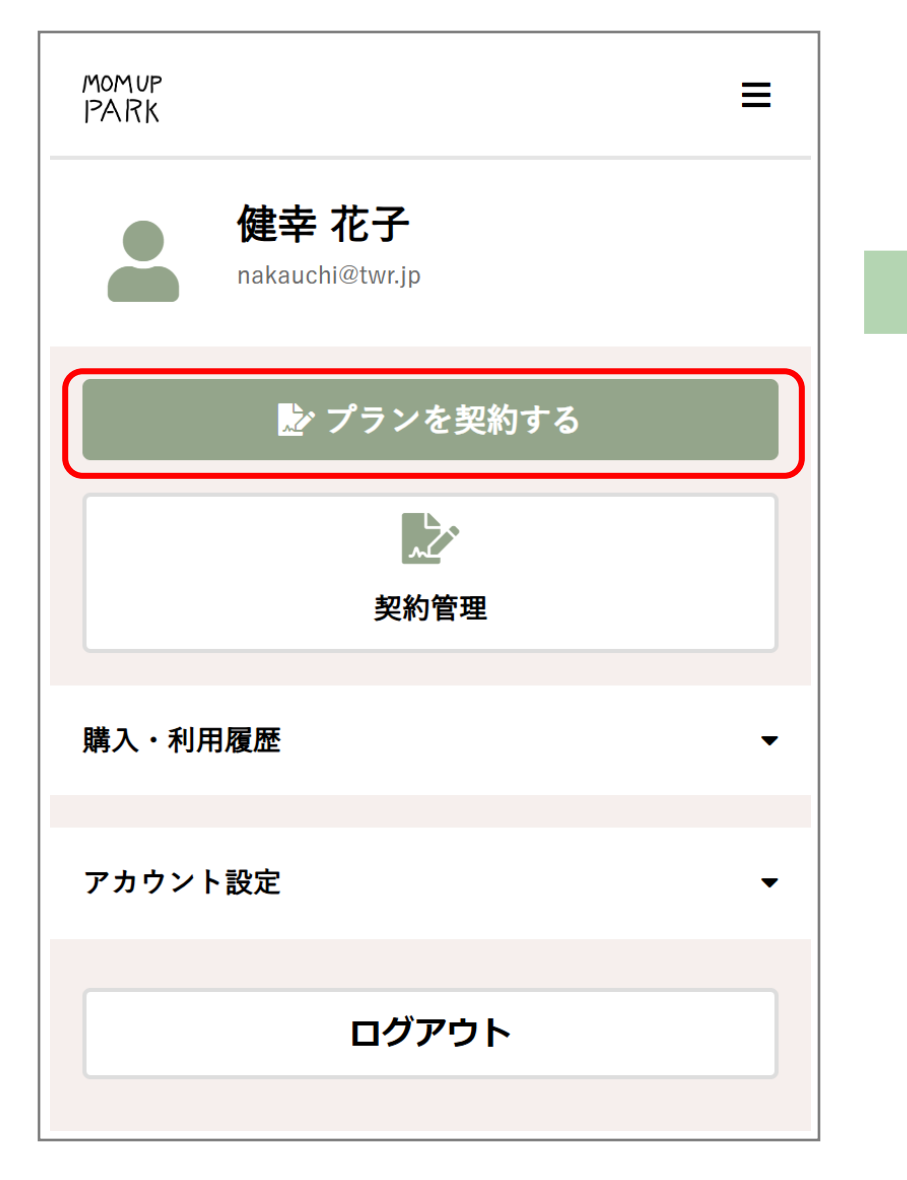

#### ② お住いの地域を選択します

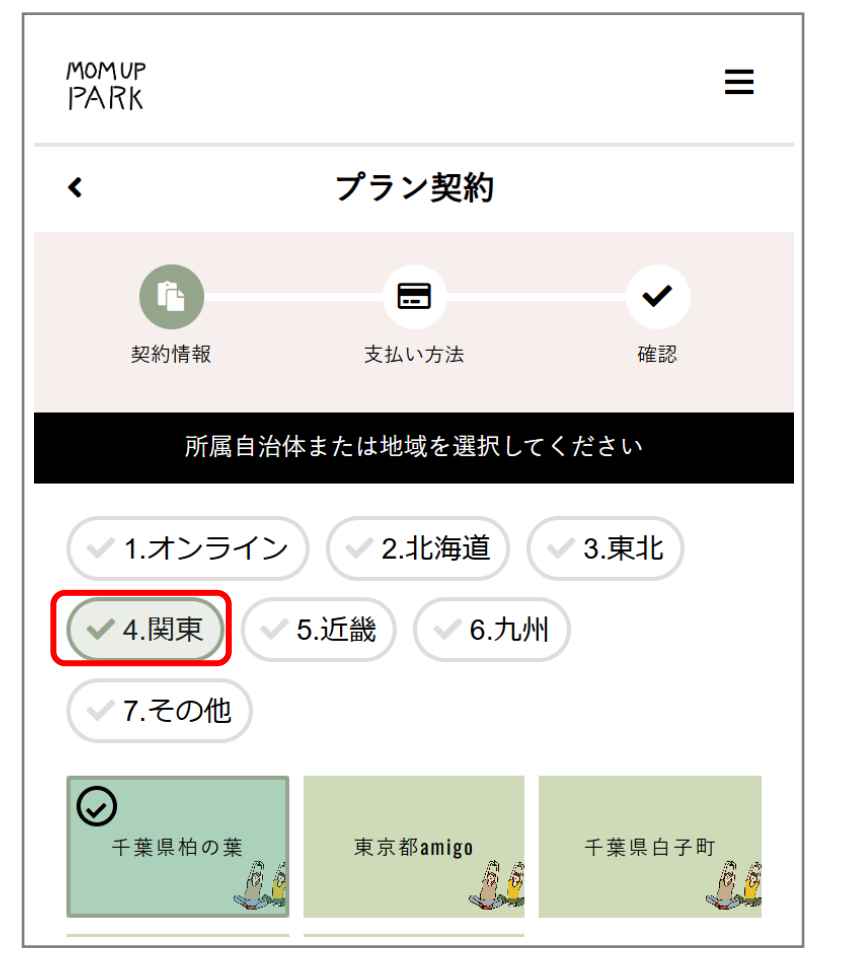

③ 所属スタジオ(お住いの市町村等)を選択し、契約プランを確認の上、入会日を選択して[次へ]

※初回の申し込み時には、当月と翌月の2ヶ月分の参 加費をお支払いいただきます。 1ヶ月目で退会された場合も返金はいたしかねます。 ※地域・自治体により補助がある場合がございます。

入会可能なプランのみが表示されます。 「オンライン」やお住いの市町村以外を選択すると ↓のように表示されます。

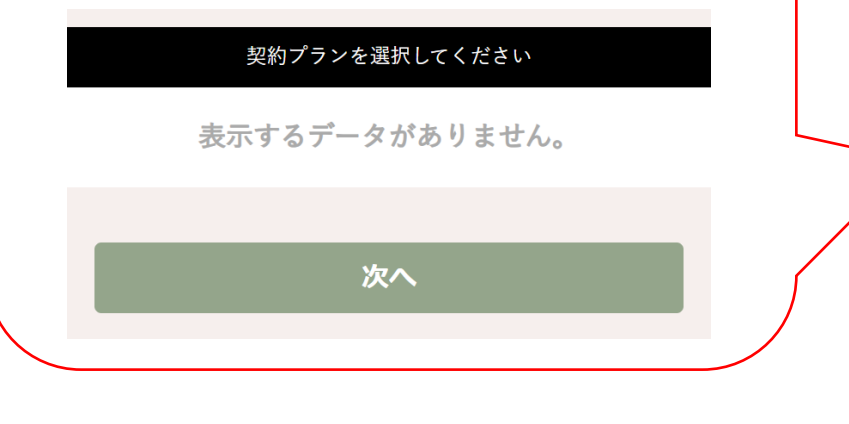

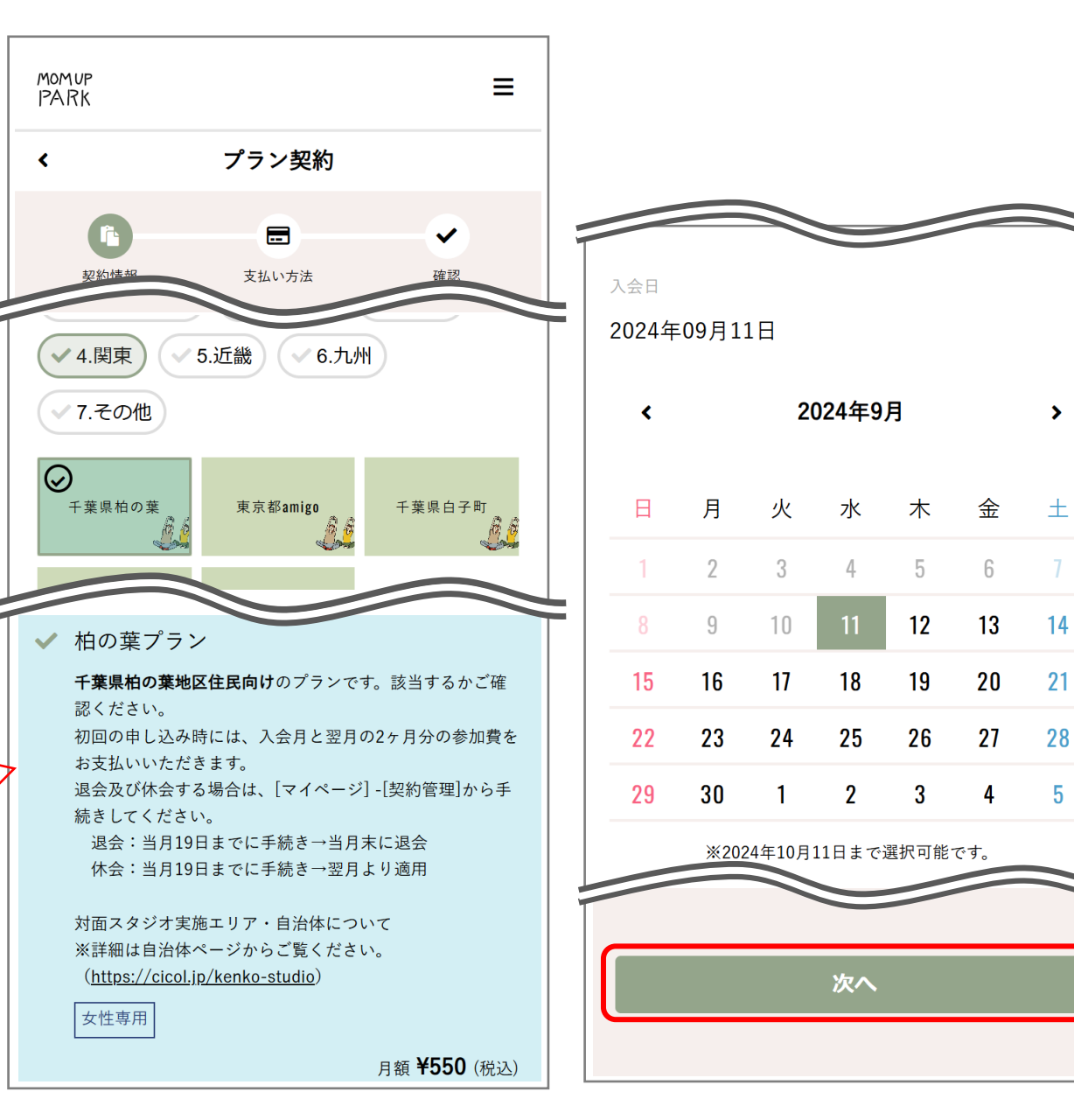

>

14

21

28

5

④ クレジットカードを登録し、[次へ]

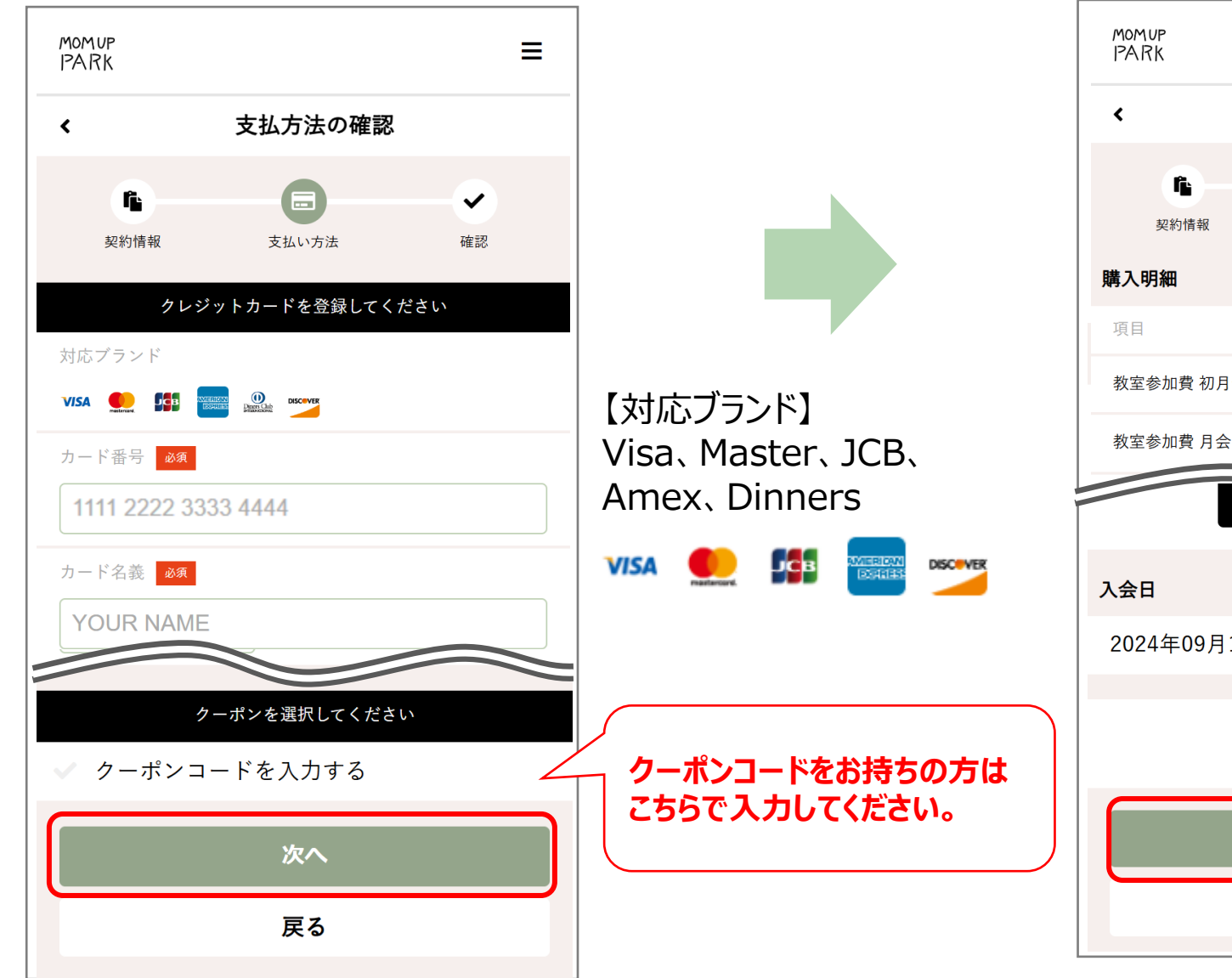

#### ⑤ プラン契約の確認画面が表示されます 確認の上、[プランを契約する]を選択します

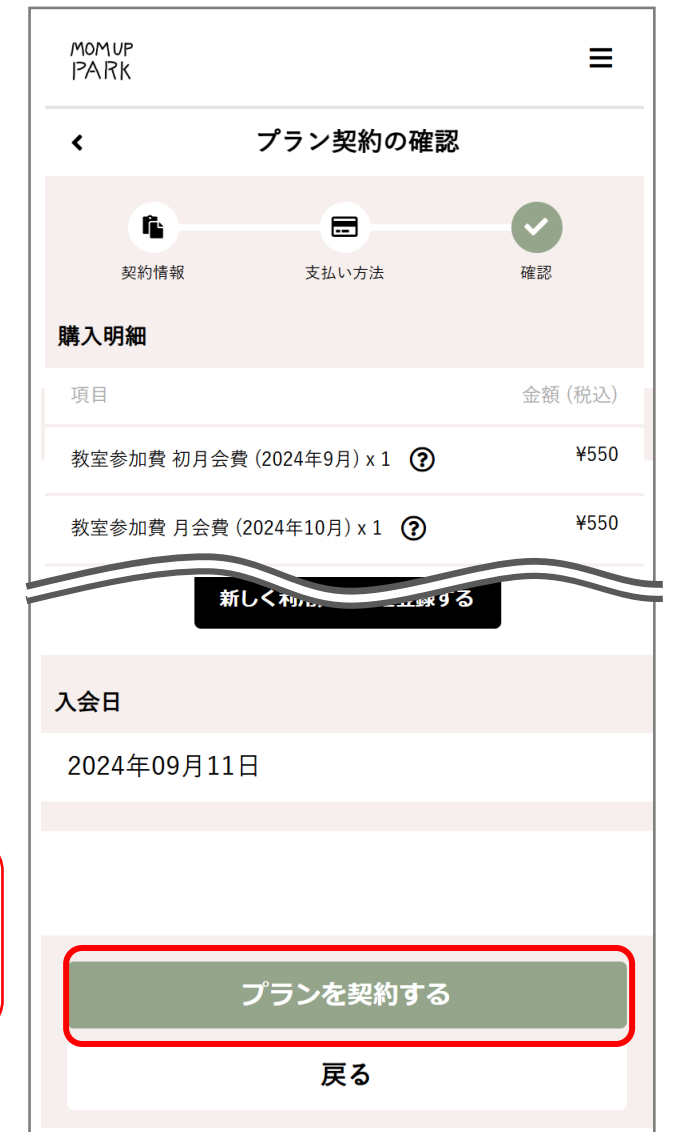

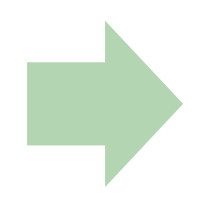

#### ⑥ プランの契約が完了します

MOMUP PARK

| ≡                                          | 登録したメールアドレス宛に<br>プラン契約完了のメールが届きます                                                                                     |             |
|--------------------------------------------|----------------------------------------------------------------------------------------------------|-------------|
| 契約が完了しました                                  | MOM UP PARK by 健幸スマイル<br>スタジオ プラン契約完了                                                                                 |             |
| 頂いているメールアドレスにご契約内容を<br>たメールを送信しました。内容のご確認を | 健幸花子様                                                                                                    |             |
| お願いいたします。                                  | この度はプランご契約有難うございました。<br>健幸スマイルスタジオは、内閉府事業の一環                                                                          |             |
| マイページへ移動する                                 | 健美スマイルスタンオは、内閣州事業の 境<br>として国からの補助金を受け低額でサービス<br>提供しています。<br>皆さんの回答をもとに、地域の子育て支援策の<br>充実をはかります。2分程度のアンケートに<br>ご協力ください。 | ア<br>初<br>( |
|                                            | 【回答はこちら】<br>https://questant.jp/q/smilestudio202409<br>以下の内容でプラン契約を受け付けました。                                           |             |
|                                            | ==ご契約内容====================================                                                                           |             |
|                                            | │ 注文番号:1878                                                                                                    |             |

ッケートのURLが記載されていますので、 回の参加時までに回答をお願いいたします。 所要時間:2分程度)

# 3) アンケートの回答

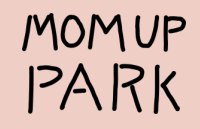

① 初回参加時までに、プラン契約完了メールに記載されている URLからアンケートにご回答ください。(所要時間:2分程度)

回答する

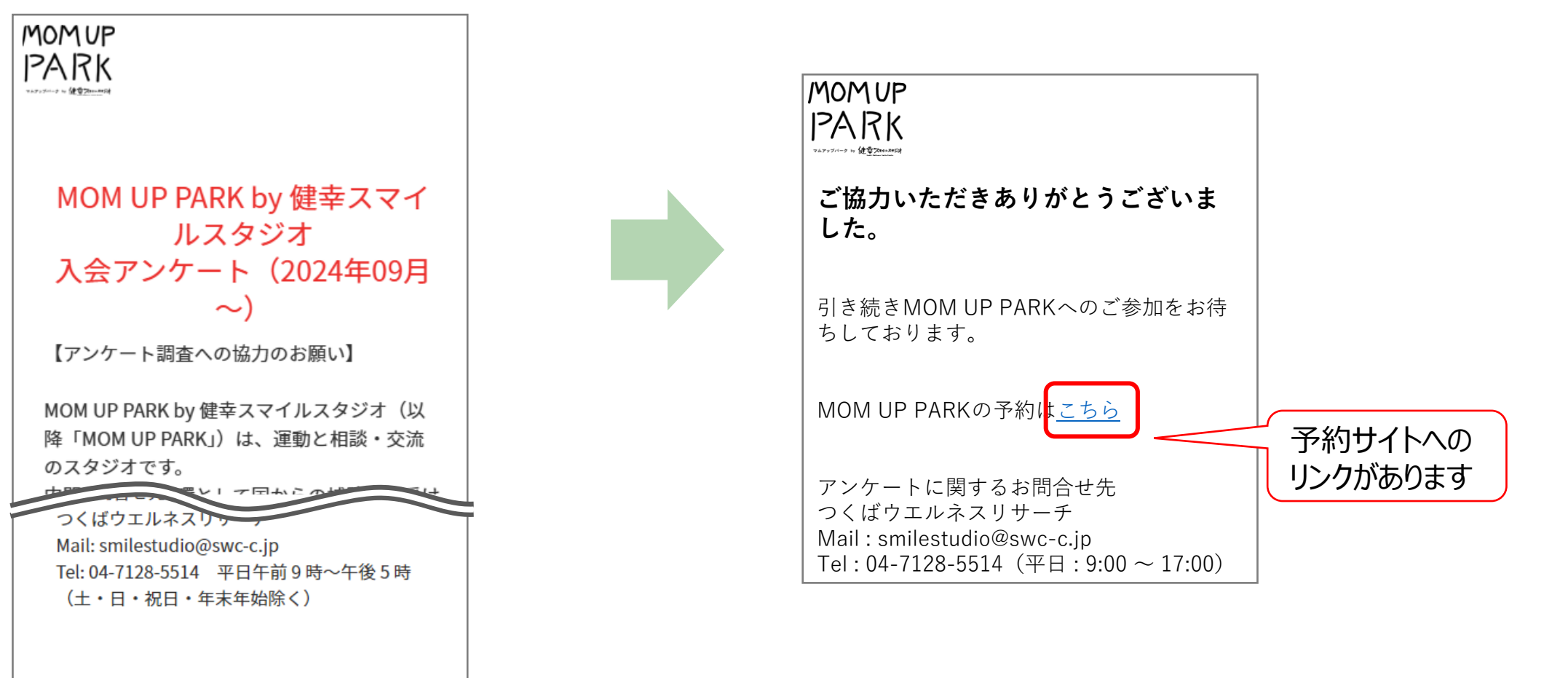

② 最終設問まで回答します。

#### 13

# 4) スタジオ予約

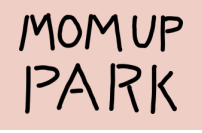

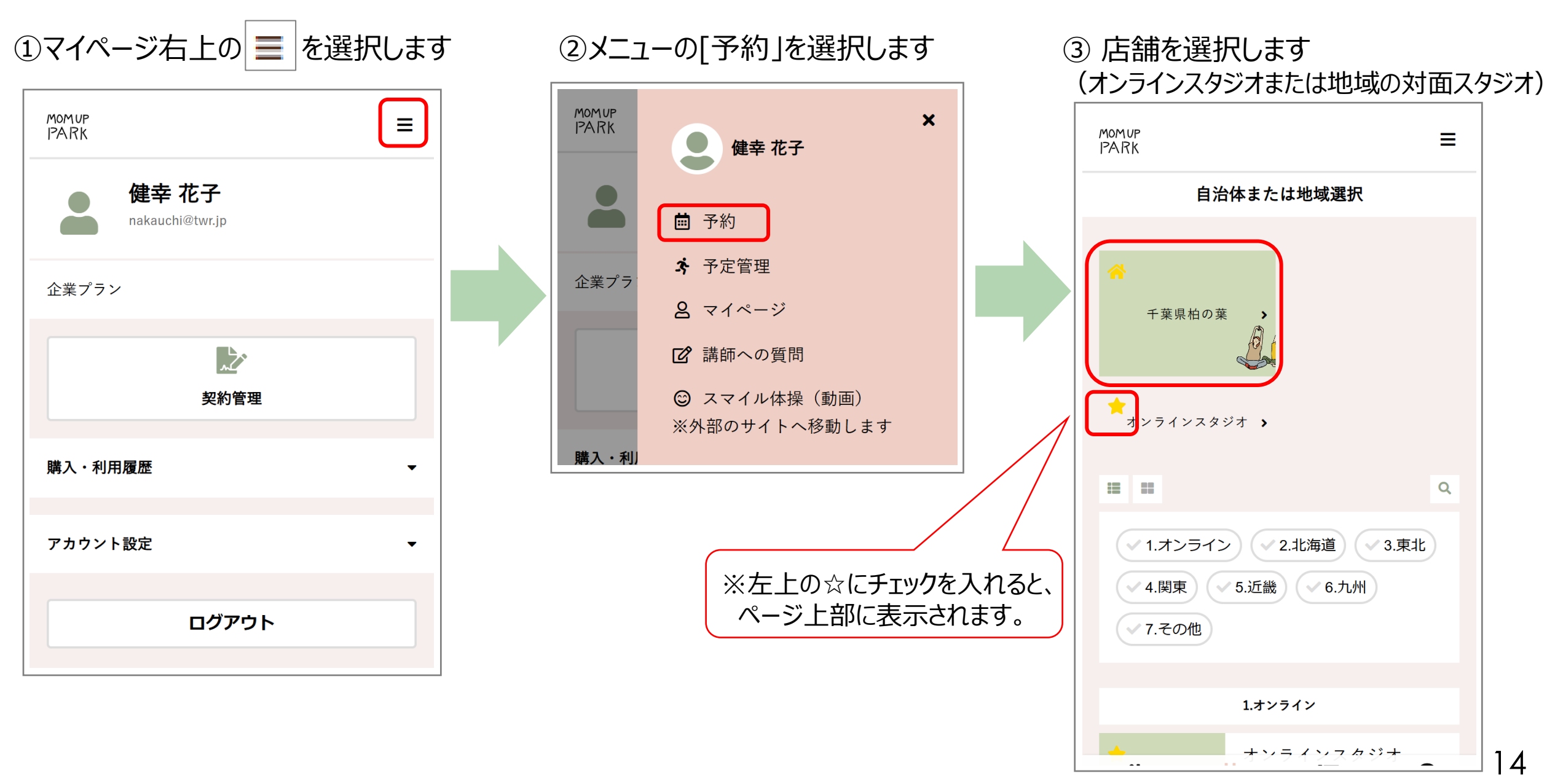

④ 予約したいスタジオ枠を選択します
※表示するカレンダーを週単位で切り替えたり
特定の日付で絞り込むことができます

| momup<br>PARK        | ≡                                                                                       |
|----------------------|-----------------------------------------------------------------------------------------|
| 千葉県柏の葉               | <b>~</b> ☆                                                                              |
| 対面スタジオ               |                                                                                         |
|                      | ルを絞り込む                                                                                  |
| < 9/11 -             | 9/17 - >                                                                                |
| 11(冰) 12(木) 13(金) 14 | 4(土) 15(日) 16(月) 17(火)                                                                  |
| /14 (土)    9/15 (日)  | 9/16 (月) 9/17 (火)                                                                       |
|                      | 10:00 - 11:30<br>石原亜耶 (R-<br>body)・土屋厚<br>子<br>【運動】腰痛の<br>原因は腰にな<br>い!? 「腰痛の<br>根本改善エクサ |

⑤ [プランで予約する]を選択します

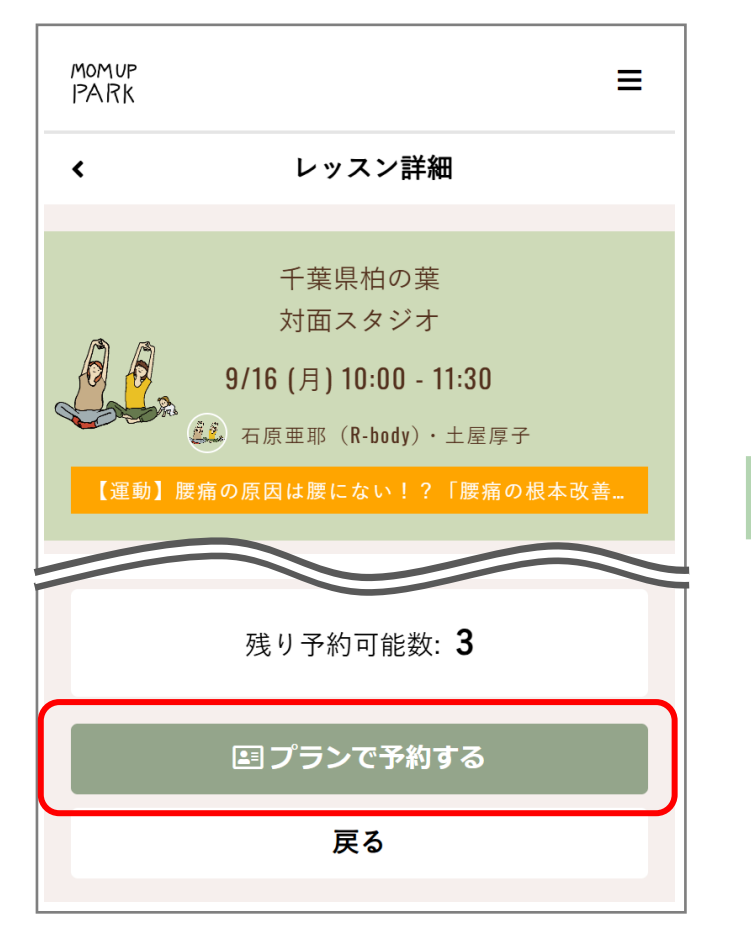

※[予約するにはチケットが必要です。]と 表示された場合はマイページから [プランを契約する]を選択してください。

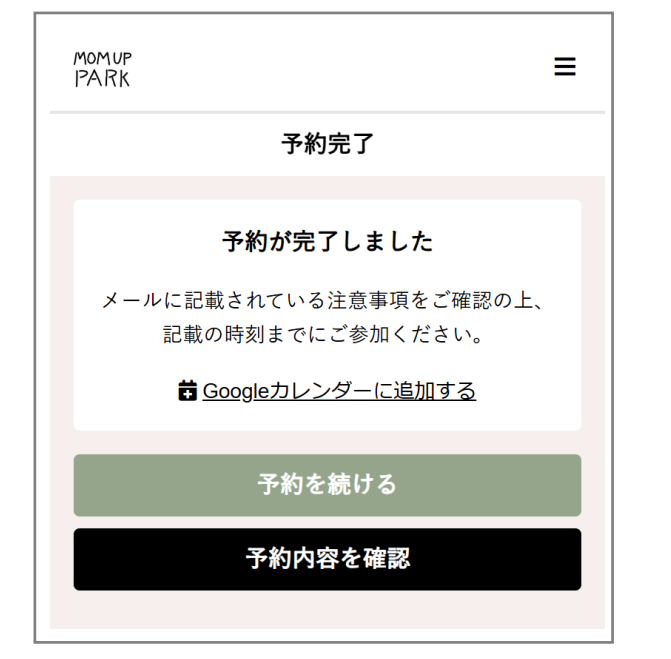

#### 続けて予約するには[予約を続ける]を選択します 予約内容を確認するには[予約内容を確認]を選択します

#### MOM UP PARK by 健幸スマイルスタジオ 予約完了メール

健幸 花子 様

ご予約ありがとうございます。 以下の内容を承りましたのでご確認ください。 なお、詳細は予約のページでご確認ください。

日時:2024年09月16日(月)10:00~11:30

店舗:千葉県柏の葉

ルーム: 対面スタジオ

スタッフ: 石原亜耶(R-body)・土屋厚子

プログラム:【運動】腰痛の原因は腰にない!?「腰 痛の根本改善エクササイズ」 【ミニ講座】 災害への備え家族のためにできること

#### <予約の確認・キャンセル方法>

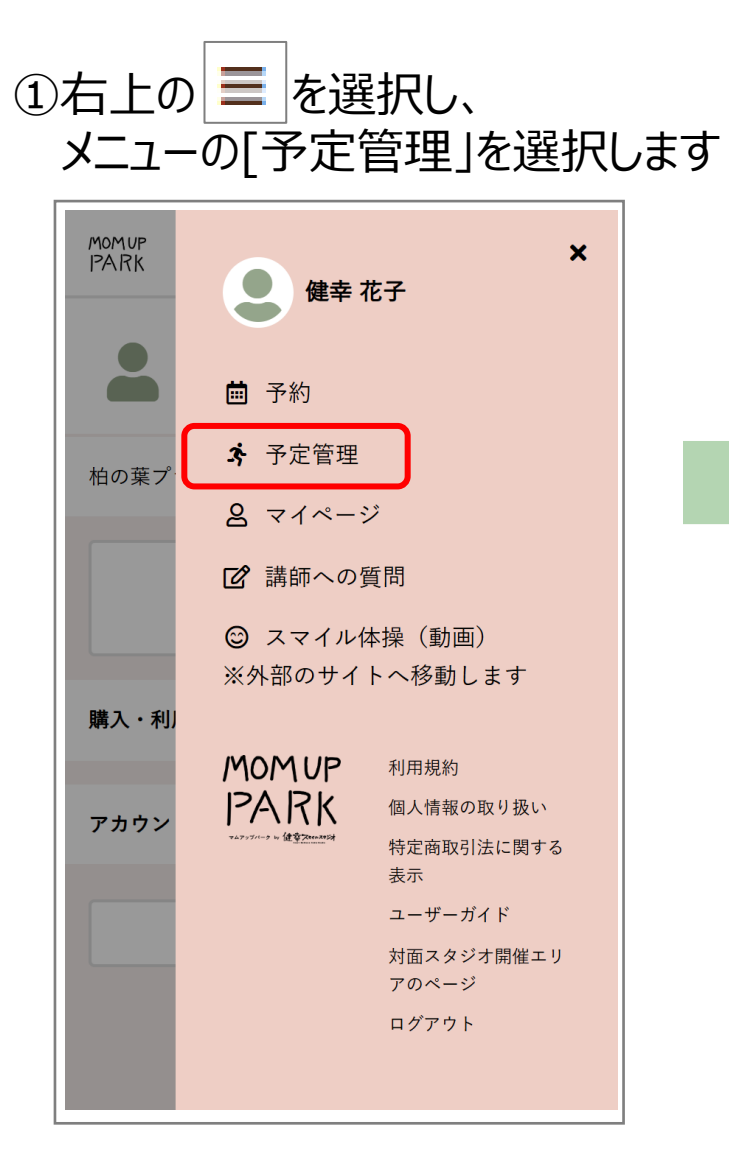

②予約しているスタジオが確認できます

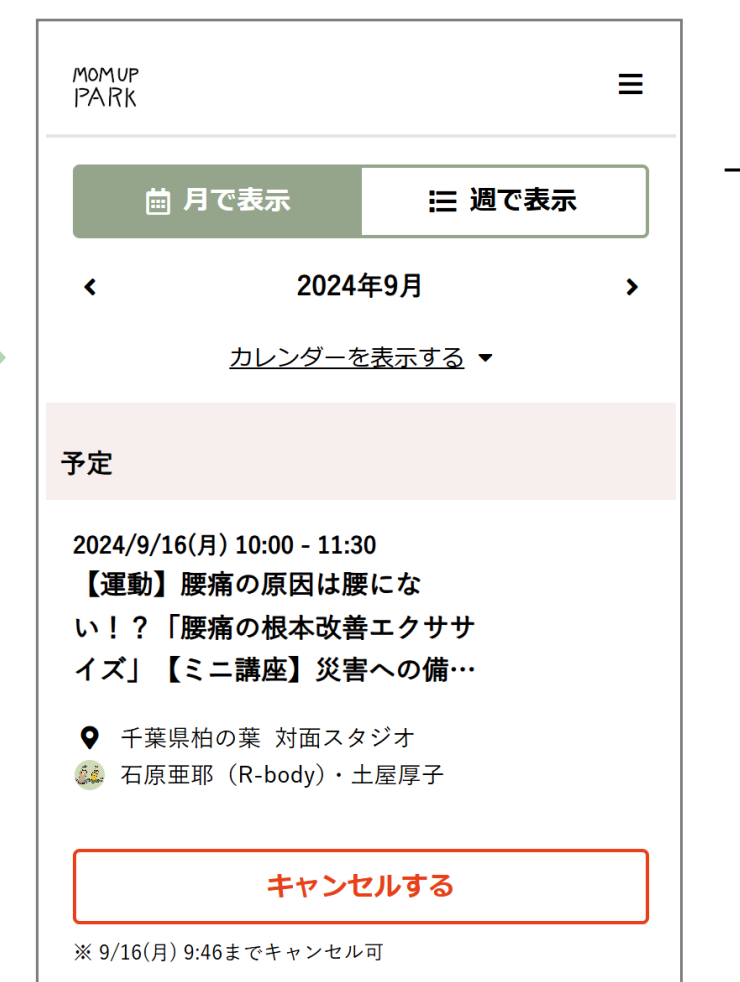

🛱 Googleカレンダーに追加する

#### →[キャンセルする] 確認画面で[キャンセルする]を選択すると 予約がキャンセルされます

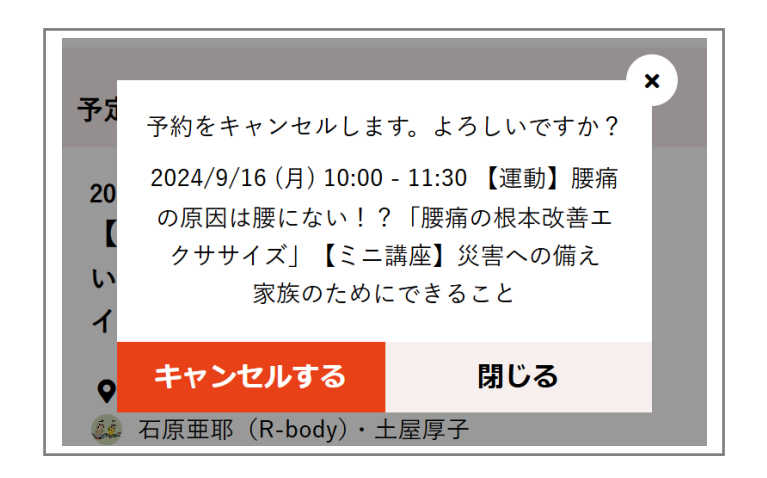

# 5)オンライン受講

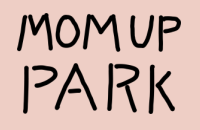

【予約サイトのマイページから受講する方法】

受講したいスタジオの[受講する]を選択

予約サイトのメニューから[予定管理]を選択します

#### 【受信したメールから受講する方法】

予約された時間前(約60分前)になると[ご予約確認メール(レッスン開始前)]が届きますので、記載されている配信URLを選択します

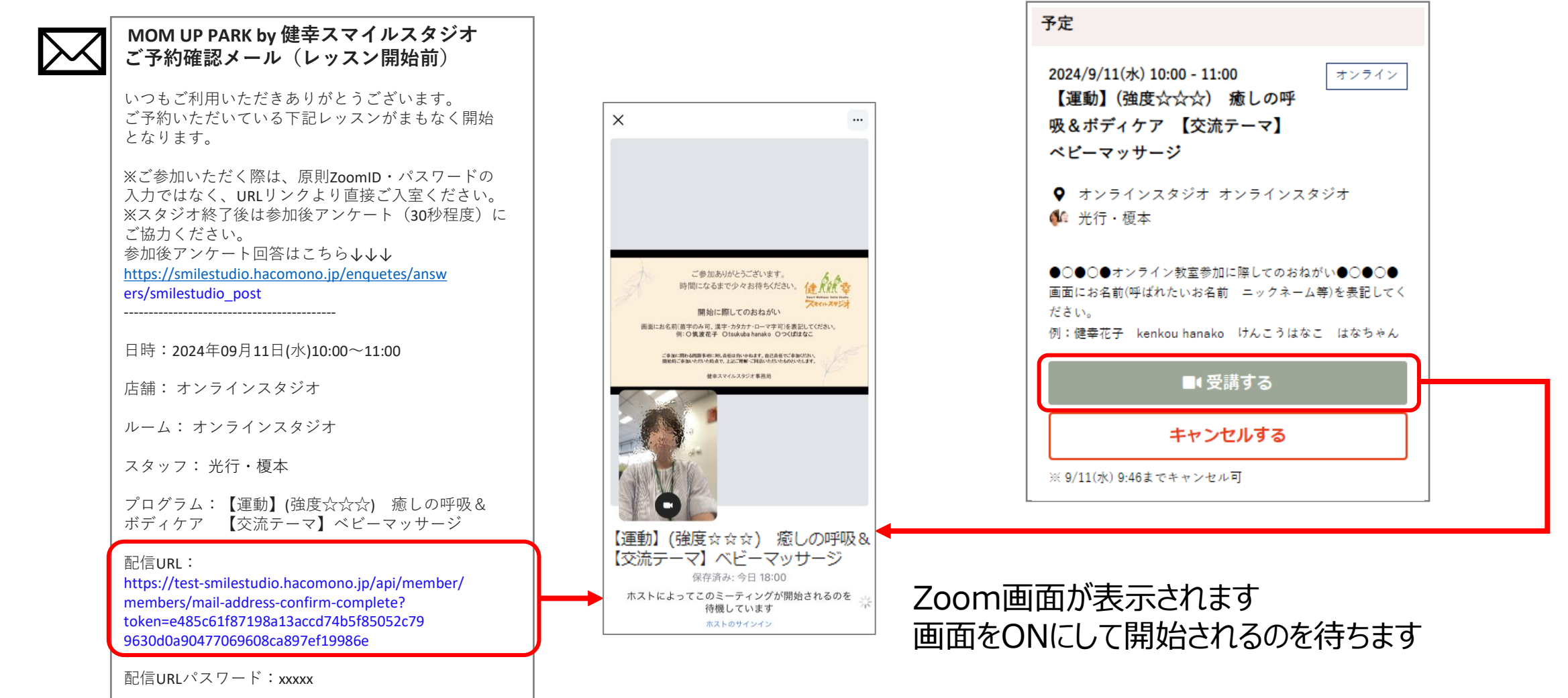

6) プラン変更・退会

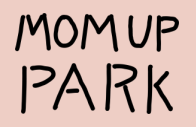

【プランの変更方法】 「標準プラン」→「休会プラン」、「休会プラン」→「標準プラン」などプランを途中で変更することができます (当月19日までに手続き→翌月より適用)

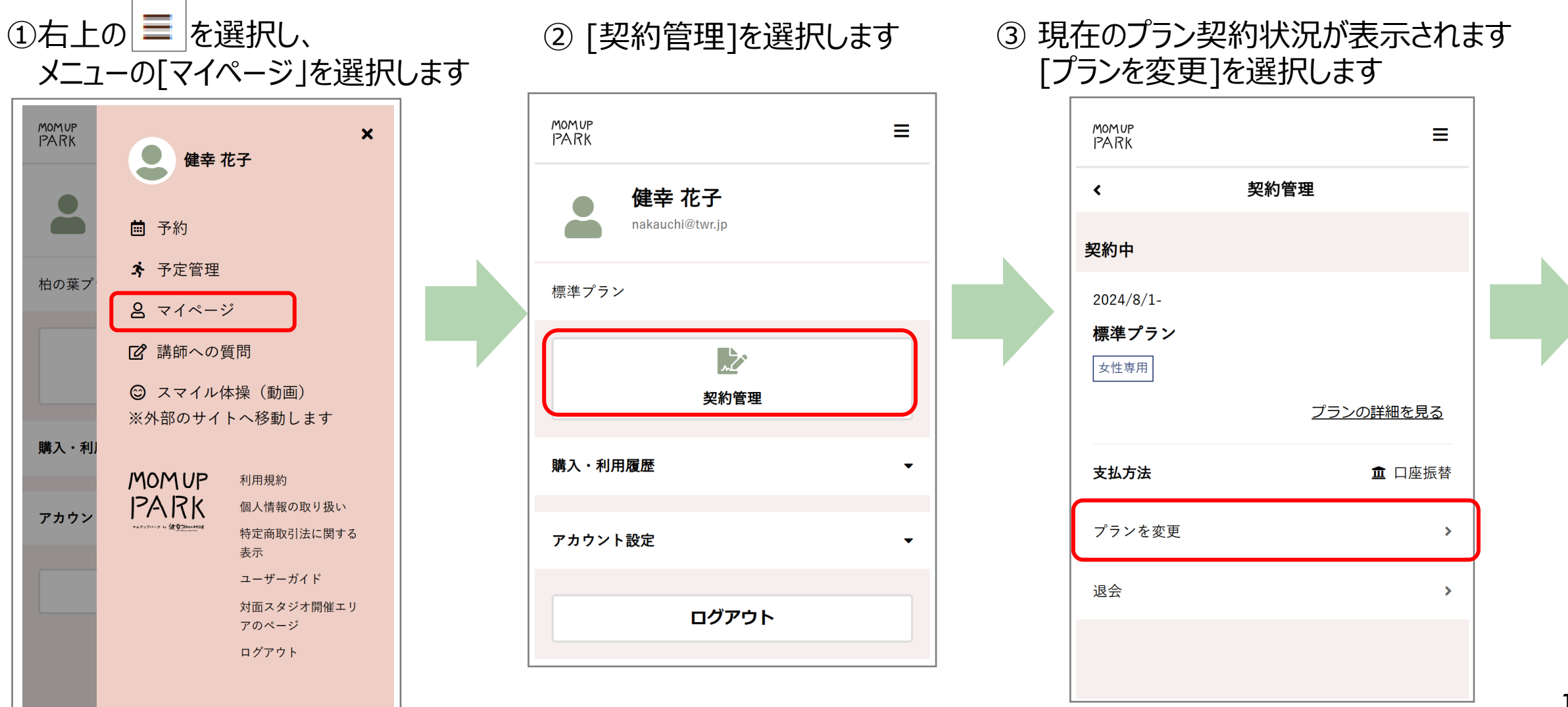

④ [変更開始年月日]と[新プラン]を 選択し、「次へ]を選択します

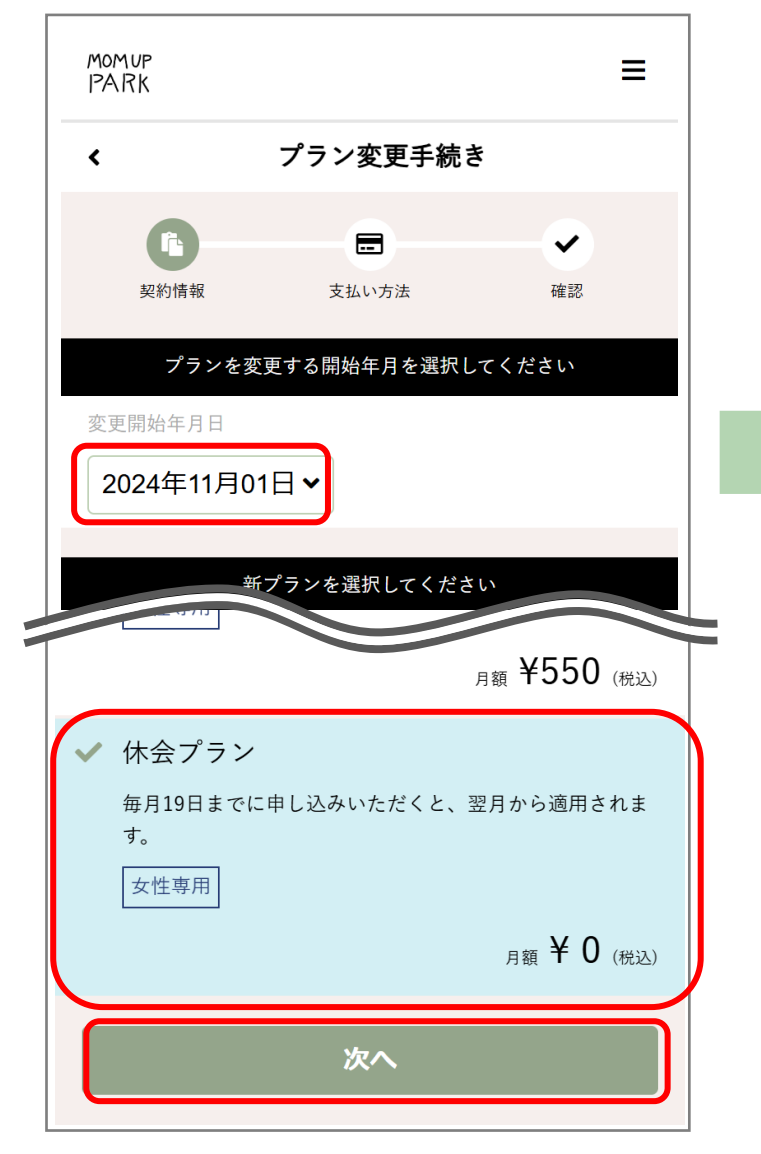

⑤ 内容を確認し、同意にチェックを入れ、アンケートに回答後、 [プラン変更手続きを実行する]を選択します

MOMUP

PARK

<

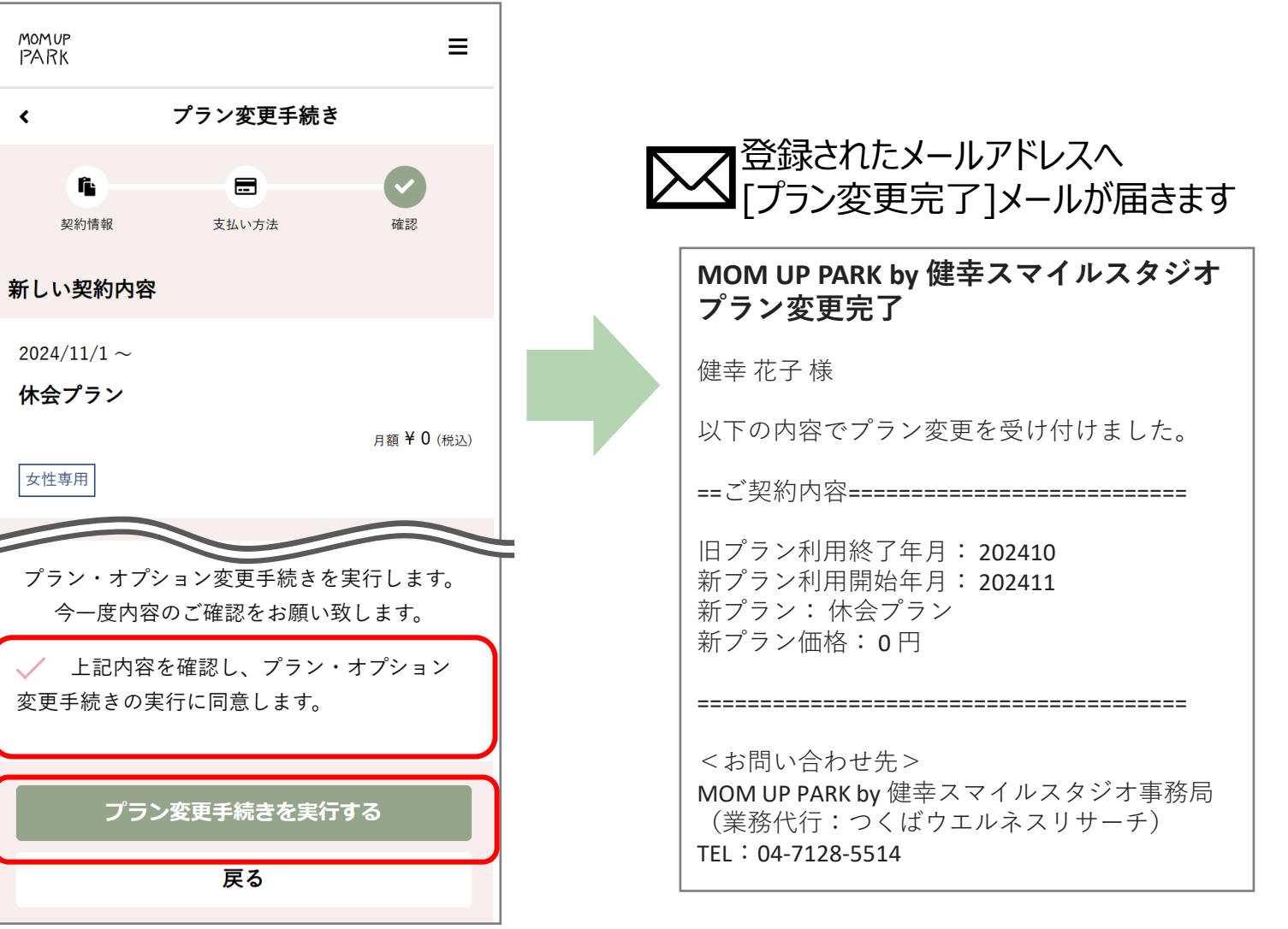

#### 【退会手続き方法】 (当月19日までに手続き→当月末に退会)

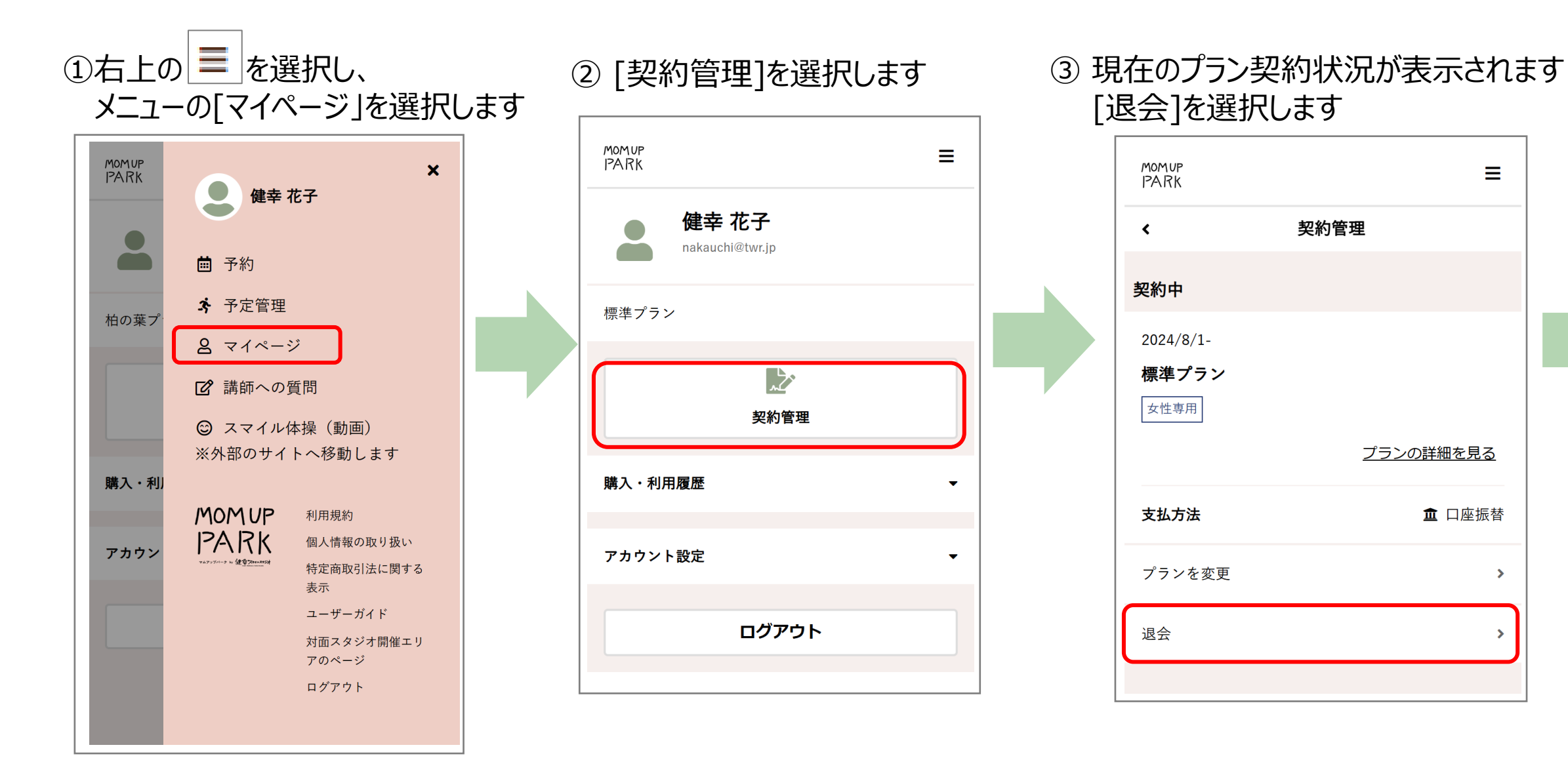

Ξ

>

④ [退会年月日]を選択し、アンケートに回答後、 [退会手続きを行う]を選択します

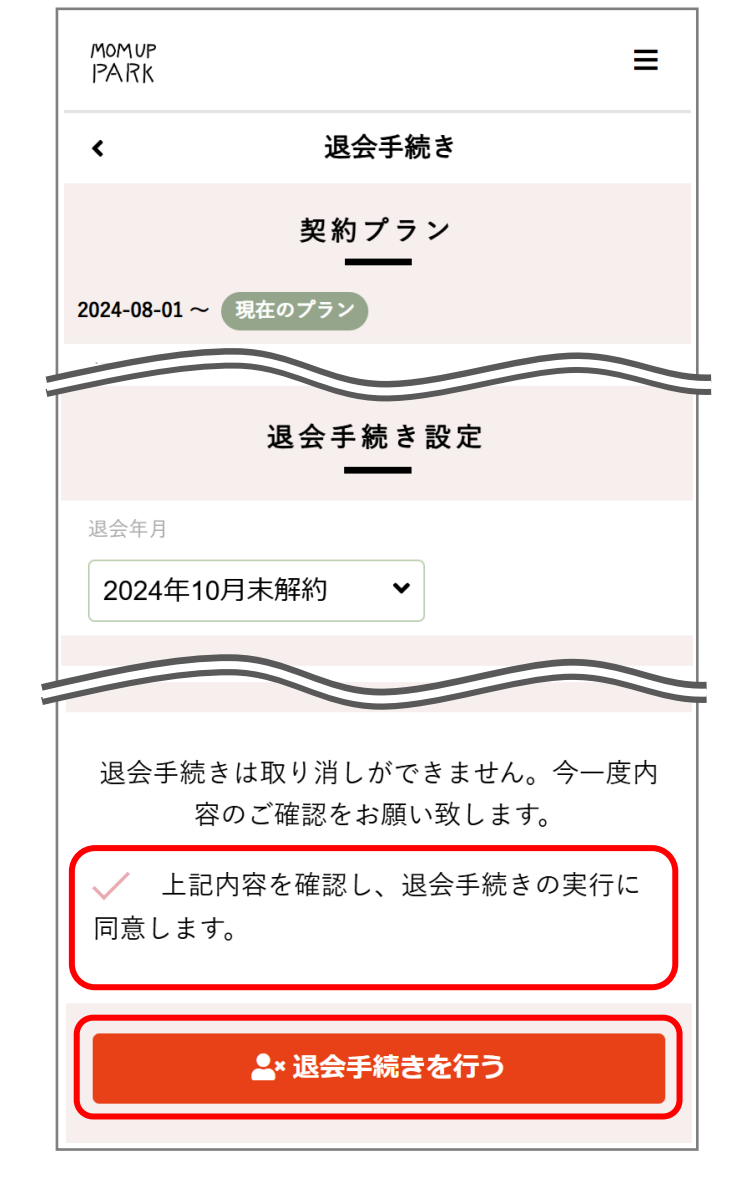

✓ 登録されたメールアドレスへ[退会手続き完了]メールが届きます。

| MOM UP PARK by 健幸スマイルスタジオ<br>退会手続き完了                                                                                                    |
|----------------------------------------------------------------------------------------------------|
| 健幸花子様                                                                                                    |
| 以下の内容で退会手続きを承りました。                                                                                                    |
| ==ご購入内容====================================                                                                                                    |
| 退会日:2024-10-31(木)                                                                                                    |
|                                                                                                    |
| <お問い合わせ先><br>MOM UP PARK by 健幸スマイルスタジオ事務局<br>(業務代行:つくばウエルネスリサーチ)<br>TEL:04-7128-5514<br>e-mail:smilestudio@swc-c.jp<br>スタジオ予約・マイページはこちら<br>https://smilestudio.hacomono.jp |